# **REPORT TO PROVIDE APPROVERS TO COMPLETE ONLINE APPROVALS**

### SIGN IN TO WORKS WITH YOUR RECONCILER USER NAME AND PASSWORD

| CLICK ON REPORTS TAE                                                                                                    | 3 > SELECT "TEM  | PLATE LIBRARY"       |                |                 |            |          |             |                |            |
|----------------------------------------------------------------------------------------------------|------------------|----------------------|----------------|-----------------|------------|----------|-------------|----------------|------------|
| 🔺 Reople :: S 🗙 📔 Bar                                                                                                    | nner ePr 🗙 🛛 🏹   | ASU WebFi 🗙          | 🗇 Works - Ha 🗙 | My Billing      | 🗙   🕒 Му   | Billing  | M Inbox (5) | - 🗙 🛛 💽 Wo     | rks - Holi |
| < → C ☆ ■ B                                                                                                    | ank of America   | Corporation [US]     | https://paymer | nt2.works.com/\ | works/home |          |             |                |            |
| 🔛 Apps 🕅 Answers 📓                                                                                                    | ASU 📈 Web        | FOCUS < BOA          | Self Service   | Elect Forms     | 🕒 ePrint   | G Google | Y Yahoo     | ★ Bookmarks    | 🛞 Ca       |
| Bank of America Works <sup>®</sup>                                                                                                    |                  |                      |                |                 |            |          |             |                |            |
| Home Expenses Accounts                                                                                                    | Reports Accourt  | nting Administration |                |                 |            |          |             |                |            |
|                                                                                                    | Completed        | -                    |                |                 |            |          |             |                |            |
|                                                                                                    | Create           |                      |                |                 |            |          |             |                |            |
| 🗖 Action Items                                                                                                    | Scheduled        |                      |                |                 |            |          |             | Upload I       | Receipte   |
|                                                                                                    | Template Library |                      |                |                 |            |          |             |                |            |
| Action                                                                                                    | Dashboard        | Acting As            | Coun           | t               | Турө       |          |             | Current Status |            |
| Design of the second second seco |                  |                      |                | 0.0             |            |          | D           |                |            |

## HOVER YOUR MOUSE OVER AND CLICK ON REPORT TITLE "!<u>TRANSACTION REPORT FOR ONLINE APPROVALS"</u>

|    | Template Name                          |                     |  |
|----|----------------------------------------|---------------------|--|
|    |                                        |                     |  |
| IT | RANSACTION REPORT FOR ONLINE APPROVALS | transactionCategory |  |

| HOVER YOUR MOUSE OVER AND CLICK ON         | "MODIFY/RUN" |
|--------------------------------------------|--------------|
| ITRAN ACTION REPORT FOR ONLINE APPROVAL \$ |              |
| Modify / Run                               |              |
| Delete                                     |              |

### SCROLL TO BOTTOM OF PAGE AND CLICK ON "SUBMIT REPORT"

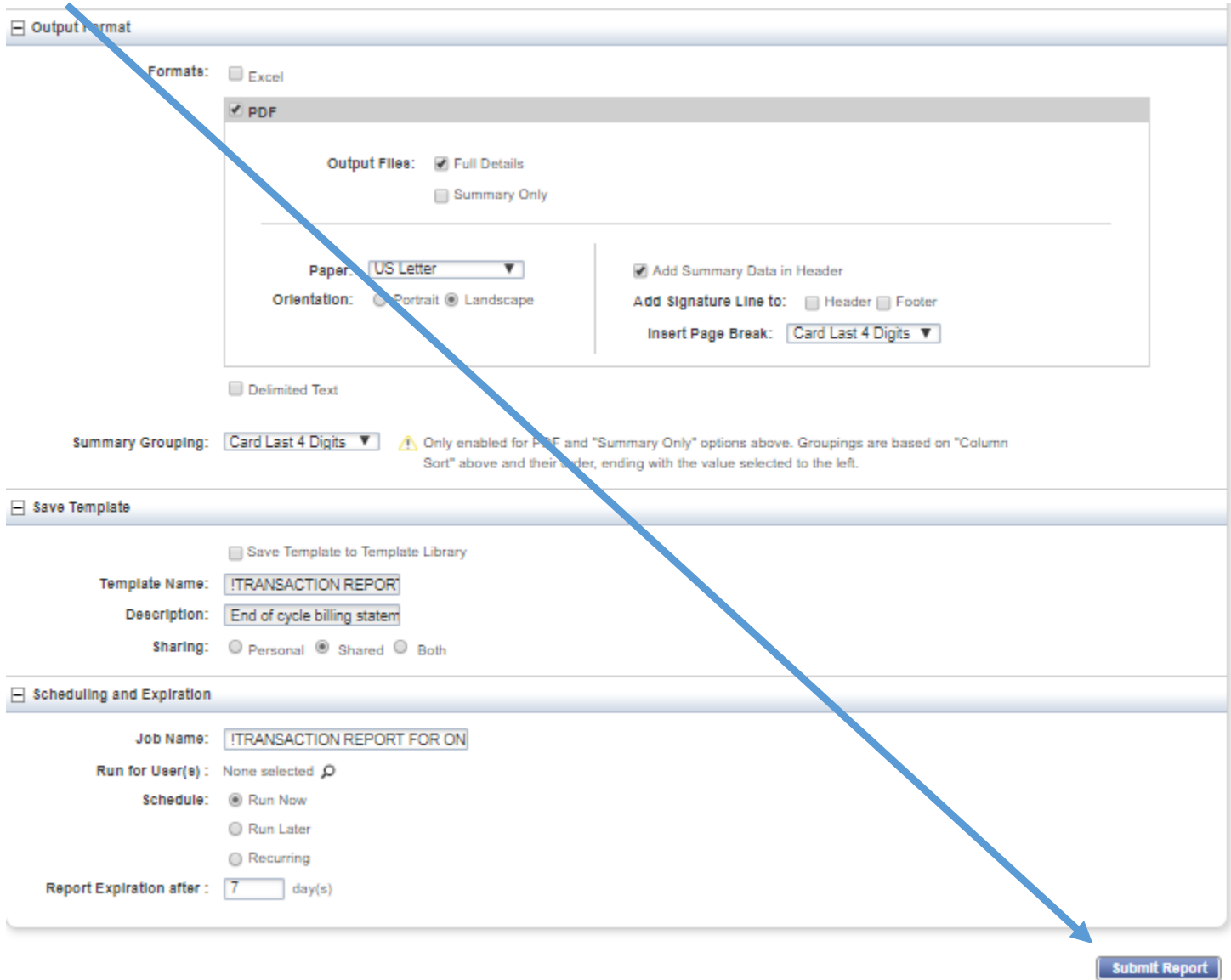

• A "COMPLETED REPORTS" SECTION WILL APPEAR STATING Awaiting Processing or Processing 1 Submitted report.

| Complet | Completed Reports |                         |                                           |                         |     |  |  |  |  |
|---------|-------------------|-------------------------|-------------------------------------------|-------------------------|-----|--|--|--|--|
|         |                   |                         |                                           |                         |     |  |  |  |  |
|         |                   | Queued At               | Report Name                               | Statue                  | New |  |  |  |  |
|         |                   |                         |                                           |                         |     |  |  |  |  |
|         | Ŧ                 | 10/17/2018 01:01 PM CDT | ITRAN SACTION REPORT FOR ONLINE APPROVALS | Awaiting Processing (+) |     |  |  |  |  |

#### • ONCE THE REPORT IS COMPLETED YOU WILL HAVE A LINK LABELED "PDF". CLICK ON "PDF" TO OPEN AND PRINT REPORT IN LANDSCAPE VIEW.

| Complet | Created 1 report. Report can be downloaded from the table below. Completed Reports |                         |                                          |        |          |     |  |  |
|---------|------------------------------------------------------------------------------------|-------------------------|------------------------------------------|--------|----------|-----|--|--|
|         |                                                                                    | Queued At               | Report Name                              | Statue | New      |     |  |  |
|         | Ŧ                                                                                  | 10/17/2018 01:01 PM CDT | ITRANSACTION REPORT FOR ONLINE APPROVALS | Ready  | <b>~</b> | PDF |  |  |
|         |                                                                                    |                         |                                          |        |          |     |  |  |

- PLEASE USE THIS REPORT FOR COMPILING RECEIPTS/DOCUMENTATION, ALLOCATING TRANSACTIONS AND PROVIDING TRANSACTION DOCUMENTATION TO YOUR APPROVERS ONLY; DO NOT SUBMIT THIS REPORT TO THE PCARD OFFICE.
- **Print the final reconciliation report from WebFocus Dashboard.** The report requires the cardholder and reconciler signatures only. You may have the approver sign the report as well, but the approvers name printed on the report will suffice as an electronic signature.
  - PLEASE NOTE: IF THERE ARE TRANSACTIONS HIGHLIGHTED IN RED THOSE TRANSACTIONS HAVE NOT BEEN APPROVED ONLINE. THE FINAL REPORT YOU SUBMIT WILL HAVE THE APPROVERS NAME PRINTED BY THE SYSTEM AND NO HIGHLIGHTED TRANSACTIONS.